# 2013

KPMG Abhishek Dubey

Mahaonline Sunil Suryarao

# **USER MANUAL : SOCIETY REGISTRATION MODULE**

Step by Step Guide for users for Online Society Registration (For already Registered Society)

#### User Manual: Society Registration Module

#### **User -Checklist**

- A) Email Address: Valid Email Address is required for registration of user in the system.
- B) Document Checklist : Please ensure that following documents are with you for uploading:

| Sno. | Name of the<br>Document             | Format  | File Format | Checklist (Y/N) |
|------|-------------------------------------|---------|-------------|-----------------|
| 1    | Society Registration<br>Certificate | Scanned | PDF, Image  |                 |

C) Details Checklist : Please ensure that following details are in front of you before filling the form:

| SNo.   | Details                    | Туре      | Clarification                      | Checklist (Y/N) |
|--------|----------------------------|-----------|------------------------------------|-----------------|
| Regist | ration Details             |           |                                    |                 |
| 1      | Society Registration       | Mandatory | Society Registration Number        |                 |
|        | Number                     |           | Assigned by Registrar during       |                 |
|        |                            |           | registration of society            |                 |
| 2      | Society Registration       | Mandatory | Society Registration Date during   |                 |
|        | Date                       |           | registration of society            |                 |
| Basic  | Details                    |           |                                    |                 |
| 3      | Society Type               | Mandatory | Society Type                       |                 |
| 4      | Society Code               | Mandatory | Code Assigned by Registrar         |                 |
| 5      | Society Name               | Mandatory | Name of Registered Society         |                 |
| 6      | Society Class              | Mandatory | Society falls under which class as |                 |
|        |                            |           | per Society Type                   |                 |
| Addre  | ess during Registration    |           |                                    |                 |
| 7      | Address                    | Mandatory | Registered Address of the Society  |                 |
| 8      | Road/Street                | Mandatory | Registered Address of the Society  |                 |
| 9      | Near/Opposite              | Mandatory | Registered Address of the Society  |                 |
| 10     | District                   | Mandatory | Registered Address of the Society  |                 |
| 11     | Taluka                     | Mandatory | Registered Address of the Society  |                 |
| 12     | Village/City               | Mandatory | Registered Address of the Society  |                 |
| 13     | Pin code                   | Mandatory | Registered Address of the Society  |                 |
| Prese  | nt Address ( If Applicable | )         |                                    |                 |
| 14     | Address                    | Mandatory | Registered Present Address of      |                 |
|        |                            |           | the Society                        |                 |
| 15     | Road/Street                | Mandatory | Registered Present Address of      |                 |
|        |                            |           | the Society                        |                 |
| 16     | Near/Opposite              | Mandatory | Registered Present Address of      |                 |
|        |                            |           | the Society                        |                 |
| 17     | District                   | Mandatory | Registered Present Address of      |                 |
|        |                            |           | the Society                        |                 |

| 18     | Taluka                | Mandatory | Registered Present Address of      |
|--------|-----------------------|-----------|------------------------------------|
| 10     | Villago /City         | Mandatany | Degistered Dresent Address of      |
| 19     | village/City          | wanuatory | the Society                        |
| 20     | Pin code              | Mandatory | Registered Present Address of      |
|        |                       | ,         | the Society                        |
| Other  | Contact Details       |           |                                    |
| 21     | Email Address         | Optional  | Valid Email Address of the Society |
| 22     | Mobile Number         | Mandatory | Valid Mobile Number of Contact     |
|        |                       |           | Person from Society                |
| 23     | Landline              | Optional  | Valid Mobile Number of Contact     |
|        |                       |           | Person from Society                |
| Societ | ty Member Profile     |           |                                    |
| 24     | Jurisdiction          | Optional  | Area of jurisdiction of society    |
| 25     | No of members         | Optional  | Total number of members of         |
|        |                       |           | cooperative society                |
| 26     | No of active members  | Optional  | Total number of active members     |
|        |                       |           | of cooperative society             |
| 27     | No of dormant         | Optional  | Total number of dormant            |
|        | members               |           | members of cooperative society     |
| 28     | No of Units (         | Optional  | Total number of units/wings of     |
|        | Applicable in case of |           | Housing cooperative society        |
|        | Housing Societies)    |           |                                    |
| Societ | ty Management Profile |           |                                    |
| 29     | Name of Chairman      | Optional  | Name of the present chairman of    |
| 20     |                       | Outional  | the Society                        |
| 30     | Mobile Number         | Optional  | chairman of the Society            |
| 21     | Name of Coerctany     | Ontional  | Name of the present Corretany of   |
| 51     | Name of Secretary     | Optional  | Society                            |
| 22     | Mohile Number         | Ontional  | Mobile number of the present       |
| 52     |                       | Optional  | chairman of the Society            |
| 33     | Name of Liquidator    | Ontional  | Name of the present                |
|        |                       | optional  | Liquidator/Administrator of the    |
|        |                       |           | Society ( If applicable)           |
| 34     | Mobile Number         | Optional  | Mobile number of the present       |
|        |                       |           | Liquidator/Administrator of the    |
|        |                       |           | Society                            |
| 35     | No of Committee       | Optional  | Total number of Committee          |
|        | Members               | ·         | members                            |
| 36     | Last Election Date    | Mandatory | Enter Last Election Date           |
| 37     | Last Audit Date       | Mandatory | Enter Last Election Date           |
| 38     | Tenure of Managing    | Optional  | Enter total number months spent    |
|        | Committee             |           | by Managing Committee ( In         |
|        |                       |           | Months)                            |

| 39     | Audit Year                                                              | Mandatory       | Year of Last Audit                                                                                    |
|--------|-------------------------------------------------------------------------|-----------------|----------------------------------------------------------------------------------------------------|
| 40     | Audit Class                                                             | Mandatory       | Audit Class assigned by Auditor                                                                       |
|        |                                                                         |                 | during last audit. Refer to Audit                                                                     |
|        |                                                                         |                 | Report.                                                                                               |
| 41     | Paid up Share Capital                                                   | Mandatory       | Total Paid up Share Capital as per                                                                    |
|        |                                                                         |                 | last Audited Balance Sheet.                                                                           |
| Cociet |                                                                         |                 |                                                                                                    |
| Socie  | ty Registration Certificati                                             | on              |                                                                                                    |
| 42     | Society Registration                                                    | on<br>Mandatory | Upload Scanned Society                                                                                |
| 42     | Society Registration Certificati<br>Society Registration<br>Certificate | on<br>Mandatory | Upload Scanned Society<br>Registration Document here. This                                            |
| 42     | Society Registration Certificati<br>Society Registration<br>Certificate | on<br>Mandatory | Upload Scanned Society<br>Registration Document here. This<br>would be used by DDR for                |
| 42     | Society Registration Certificati<br>Society Registration<br>Certificate | on<br>Mandatory | Upload Scanned Society<br>Registration Document here. This<br>would be used by DDR for<br>Validation. |

#### Process प्रक्रिया

Key Steps Involved in Registering Society Online is as follows:

सोसायटी संकेतस्थळावर नोंदविताना महत्वाच्या गोष्टी /पायरी

- A) Step 1: Opening Website संकेत स्थळ उघडणे
- B) Step 2: Creating User Account वापरकर्त्याचे खाते निर्माण करणे
- C) Step 3: Society Registration: Filling Profile Details सोसायटी नोंदणीकरण: प्रोफाईलची माहिती भरणे
- D) Step 4: Updating Society Registration Details: नोंदणीकृत सोसायटीची माहिती अद्ययावत करणे
- E) Step 5: Log In and Log Out from Website संकेत स्थळावर प्रवेश करणे आणि बाहेर पडणे

### Step 1: Opening Website संकेत स्थळ उघडणे

- a) Open Internet Browser इंटरनेट ब्राऊझर उघडणे
- b) Go to Address bar and type the URL: खालील संकेतस्थळ टाईप करणे https://mahasahakar.maharashtra.gov.in/Site/Home/Index.aspx
- c) Following site would be opened: खालील संकेतस्थळ उघडेल

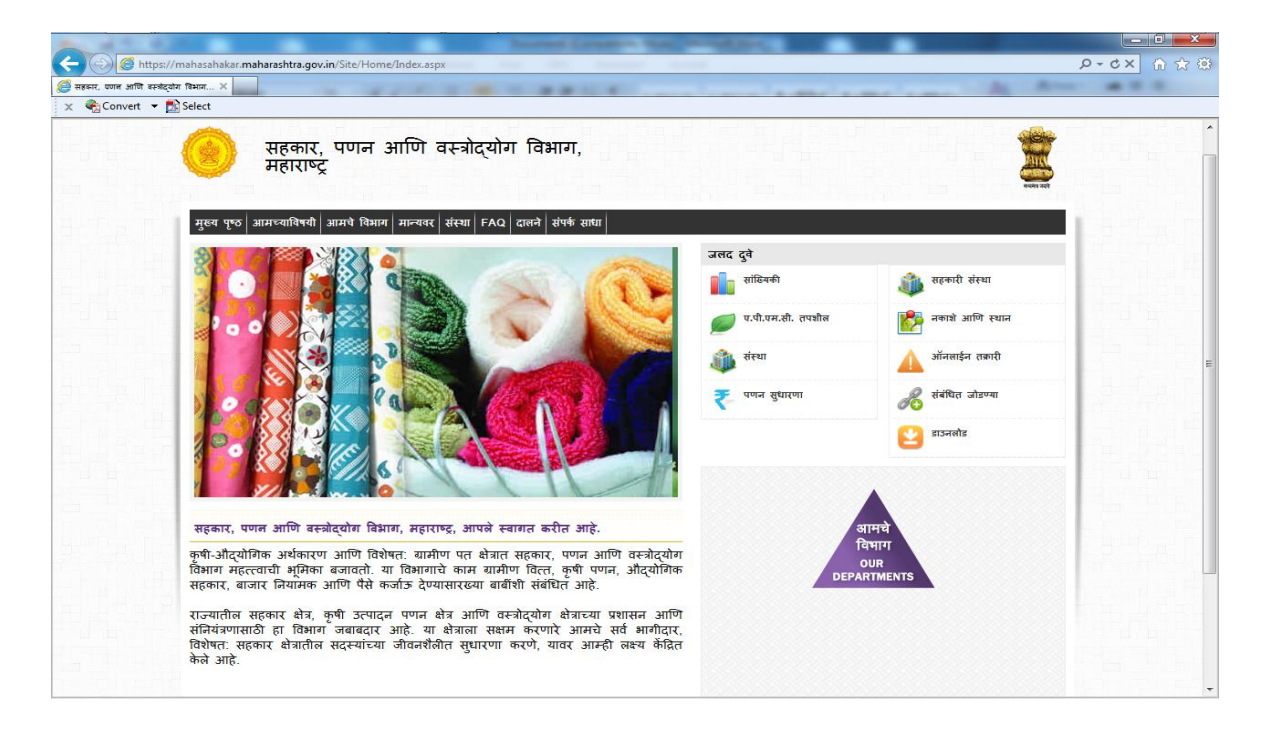

## Step 2: Creating User Account (वापरकर्त्याचे खाते उघडणे)

a) Open Website : Follow Step 1. Following Site would opened

संकेत स्थळ उघडल्यावर खालील स्थळ संगणकावर दिसेल.

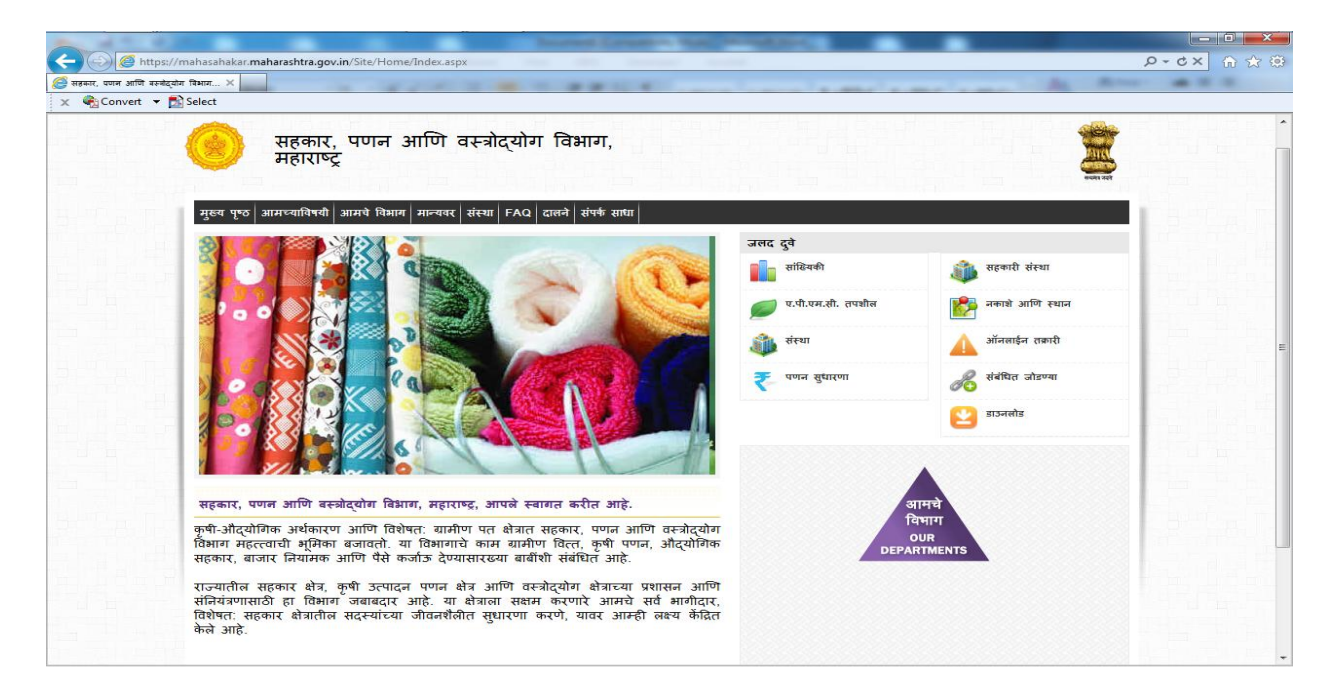

b) Go to Log in: Find Login Link on Bar and click on Login.

संगणकावर वरील भागात लॉगिन पर्याय असेल तो निवडावा.

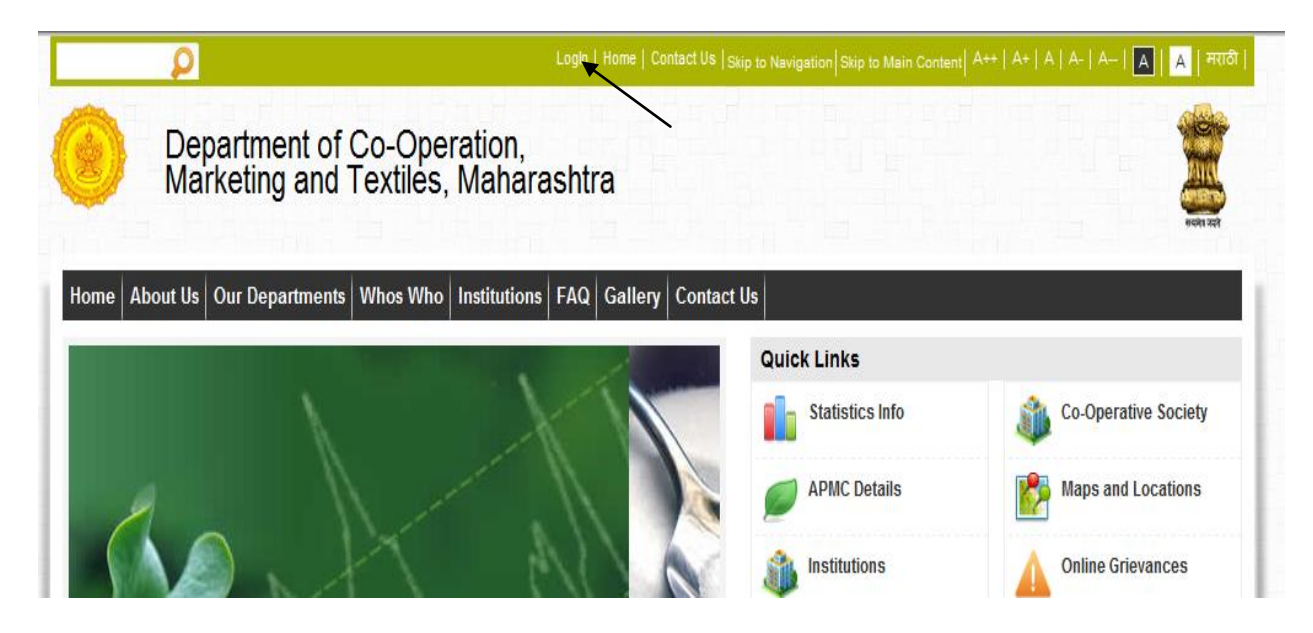

c) Create New User : Click on New Registration Link

वापरण्याचे खाते निर्माण करणे: : <mark>नवीन नोंदणी करा</mark> अशी जोडणी आहे ती निवडा

| P                                                                       | ऑग इन   मुख्य एण्ठ   संघर्भः  दिशादशेनान                      | দই সা সূত্ৰ বিষয়ানট সা   স++   স+   স   স-   স-   🛐   🔐   Engli |
|-------------------------------------------------------------------------|---------------------------------------------------------------|------------------------------------------------------------------|
| सहकार, पणन आणि व<br>महाराष्ट्र                                          | स्त्रोद्योग विभाग,                                            |                                                                  |
| भामच्याविषयी आमचे विभाग मान्यवर योजना शा.नि                             | ' आणि अधिसूचना संस्था दालने संपर्क साधा मेनू एक्ष्येल प्रोफाई | स्यम्बन्दन                                                       |
| वीन नोंदणी करा                                                          |                                                               | जलद दुवे                                                         |
|                                                                         |                                                               | 🦚 सहकारी संस्था                                                  |
| लेखा माहिती                                                             |                                                               | 💦 नकाशे आणि स्थान                                                |
| वापरकर्त्याचे नाव                                                       |                                                               | ऑनलाईन तक्रारी                                                   |
| पासवर्ड                                                                 |                                                               | र्श्वंधित जोडण्या                                                |
| 🗆 मला लॉगड इन राह दया                                                   |                                                               | 😕 डाउनलोड                                                        |
| लॉग इल                                                                  |                                                               | प्रदिक्रिया                                                      |
|                                                                         |                                                               |                                                                  |
|                                                                         |                                                               |                                                                  |
|                                                                         |                                                               |                                                                  |
| धोरणे आणि अस्वीकार   इष्टिक्षेप   वापरसुलभता   मदत                      | r                                                             | शेवटचे पुनरावलोकनः १२-०४-२०१                                     |
| त्या संकेतस्थळाचे स्वामित्व हक्क सहकार, पणन आणि वस्त्र<br>पुरस्तित आहेत | ोद्सोग विभाग, महाराष्ट्र राज्य, पुणे विभागाकडे                | Maintained by                                                    |

d) Enter Details: Fill the required details for user creation.

नवीन वापरकर्ता बनवण्यासाठी/ निर्माण करण्यासाठी वापरकर्त्याची आवश्यक ती माहिती भरा

| आमच्याविषयी आमचे विभाग मान्यवर योजना शा.नि आणि अधिसूचना संस्था दालने संपर्क साधा मेन् एश्चेल प्रोफाईल |                   |
|----------------------------------------------------------------------------------------------------|-------------------|
| • · · · · ·                                                                                           | जलद दुवे          |
| Section a New Account Just the form below to create a new account.                                    | 🐞 सहकारी संस्था   |
| asswords are required to be a minimum of 6 characters in length.                                      | 脖 नकाशे आणि स्थान |
| Account Information                                                                                   | 🔥 ऑनलाईन तक्रारी  |
| Account Type:                                                                                         | <b>A</b>          |
|                                                                                                    | 🔏 संबंधित जोडण्या |
| User Name:                                                                                            | 👱 डाउनलोड         |
| E-mail:                                                                                               | प्रतिक्रिया       |
|                                                                                                    |                   |
| Password:                                                                                             |                   |
|                                                                                                    |                   |
| Confirm Password:                                                                                     |                   |

- e) Select User Type: Please select Society as User Type.
  - वापरर्कात्याचा प्रकार निवडणे : सोसायटी नोंदणीसाठी ड्रॉपडाऊनमधून सोसायटी हा पर्याय निवडा.
  - वापरकर्त्याचे नाव युजर नेम खाली तसेच त्याचा ई-मेल आयडी ई-मेल या रकान्यात भरावा.
  - पासवर्ड या रकान्यात पासवर्ड टाईप करावा व परत एकदा तो कनफर्म पासवर्ड या रकान्यात टाईपकरून पासवर्डची पुष्टी करावी.
  - कृपया पासवर्ड हा कमीत कमी ६ अंकी किंवा आकडी अथवा दोघांचे एकत्रीकरण करून असावा

|                    | http://testdocmt. <b>mahaonlinegov.in</b> /Account/Login/Login.aspx?ReturnUrl=%2fApp%2fForms%2fProfile.aspx                             |                   | Q+dx Q ch @ |
|--------------------|----------------------------------------------------------------------------------------------------|-------------------|-------------|
| े सहनगर, प्रणल आणि | t restante filmen and sentence and a sentence and a sentence and a sentence and a sentence and a sentence and a                         |                   | <u></u>     |
| × Convert          | → <sup>™</sup> Select                                                                                                    |                   |             |
|                    | सहकार, पणन आणि वस्त्रोद्योग विभाग,<br>महाराष्ट्र                                                                                        |                   |             |
|                    | आमण्याविषयी आमचे विभाग मान्यवर योजना शा.नि आणि अधिसूचना संस्था दालने संपर्क साधा मेनू एरचेल प्रो                                        | फाईल              | CBMCR.T.    |
|                    |                                                                                                    | जलद दुवे          |             |
|                    | Create a New Account<br>Use the form below to create a new account.<br>Passwords are required to be a minimum of 6 characters in length | की सहकारी संस्था  |             |
|                    |                                                                                                    | 💏 नकाशे आणि स्थान |             |
|                    | Account Information                                                                                                    | ओंनलाईन तकारी     |             |
|                    | Partnership Firm                                                                                                    | 🔏 संबंधित जोडण्या |             |
|                    | Sole Propretorsinp Firm<br>Undividual Certified Auditor<br>Charted Accountant                                                           | 😕 डाउनसोड         |             |
|                    | Society<br>E-mail:                                                                                                    | 🔎 प्रतिक्रिया     |             |
|                    |                                                                                                    |                   |             |
|                    | Password:                                                                                                    |                   |             |
|                    | Confirm Password:                                                                                                    |                   |             |
|                    |                                                                                                    |                   |             |
|                    | On the United                                                                                                    |                   |             |
|                    | Create Oser                                                                                                    |                   |             |

| Convert | Select                                                                                           | a second second s |           |
|---------|--------------------------------------------------------------------------------------------------|----------------------------------------------------------------------------------------------------|-----------|
|         | सहकार, पणन आणि वस्त्रोद्योग विभाग,<br>महाराष्ट्र                                                 |                                                                                                    |           |
|         | आमच्याविषयी आमचे विभाग मान्यवर योजना शा.नि आणि अधिसूचना संस्था दालने संपर्क साधा मेनू एक्वेल प्र | <u>মন্দ্রমের</u><br>গঁফার্হন                                                                                                    | Latin T   |
|         |                                                                                                  | जलद दुवे                                                                                                    |           |
|         | Create a New Account<br>Use the form below to create a new account.                              | 🎒 सहकारी संस्था                                                                                                    |           |
|         | Passwords are required to be a minimum or 6 characters in rengin.                                | 🚺 नकाशे आणि स्थान                                                                                                    | 1 1 1 1 1 |
|         | Account Information                                                                              | A ऑनलाईन तकारी                                                                                                    |           |
|         | Account Type:                                                                                    | <b>A</b>                                                                                                    |           |
|         | Society                                                                                          | 🔏 संबंधित जोडण्या                                                                                                    | 1.20.46.0 |
|         | User Name:                                                                                       | 💽 डाउनलोड                                                                                                    |           |
|         | Abhishek                                                                                         | •                                                                                                    |           |
|         | E-mail:                                                                                          | 🔎 प्रतिक्रिया                                                                                                    | 1. 11     |
|         | Abhi250483@gmail.com                                                                             |                                                                                                    |           |
|         | Password:                                                                                        |                                                                                                    | BALL T    |
|         | •••••                                                                                            |                                                                                                    |           |
|         | Confirm Password:                                                                                |                                                                                                    |           |
|         |                                                                                                  |                                                                                                    |           |

f) User created: या प्रकारे बनवलेल्या वापरकर्त्याचे नाव संगणकावर वरील बाजूस <mark>वेलकम आणि</mark> वापरकर्त्याचे नाव</mark> असे दिसे.

|                               |                            |                                     |                |         | सन्धमेव ज |
|-------------------------------|----------------------------|-------------------------------------|----------------|---------|-----------|
| गमच्याविषयी आमचे विभाग मान्यव | र योजना शा.नि आणि अधिसूचना | संस्था दालने संपर्क साधा मेनू एक्ष् | ोल प्रोफाईल    |         |           |
| Society Registration Details  |                            |                                     |                |         |           |
| संस्थेचा नोंदणी तपशील         |                            |                                     |                |         |           |
| संस्थेचा नोंदणी क्र           | •                          |                                     | नोंदणी दिनांक• |         |           |
| संस्थेचा तपशील                |                            |                                     |                |         |           |
| संस्था प्रकार• महा            | राष्ट्र राज्य सहकारी बँक   | •                                   | संस            | था कोड• |           |
| संस्थेचे नाव•                 |                            |                                     |                | L       |           |
| संस्थेचा वर्ग•                |                            |                                     |                |         |           |
| संस्थेचा नॉदणी वेळेचा पत्ता   |                            |                                     |                |         |           |
| संस्थेचा पत्त                 | Π.                         |                                     | रोड•           |         |           |
| जवळ/विरु                      | ς <b>.</b>                 |                                     | जিल्हा•        | निवडा   | -         |
| तालुका/वा                     | ई• निवडा                   | -                                   | शहर•           | निवडा   | -         |
| पिन को                        | 5•                         |                                     |                |         |           |
|                               |                            |                                     |                |         |           |

# Step 3: Society Registration: Filling Profile Details

क्रम ३ रा : सोसायटी नोंदणी : प्रोफाईलची इत्यंभूत माहिती भरणे

a) Fill Details as per checklist mentioned above: वर दिलेल्या यादी प्रमाणे माहिती भरणे.

| http://test                | tdormt mahaoplinegov in /App/Forms/Profile appy                                                                                                    | Prdx Q      |
|----------------------------|----------------------------------------------------------------------------------------------------|-------------|
| जनार, प्रणन आणि बरबोटयोग । |                                                                                                    |             |
| Convert - 🔂 S              | Select                                                                                                    |             |
|                            | 😥 Welcome Abhishekoloio () atir sezel Cheige Passent (Ponfa   2007 090   2014   Rymenissis at ) gas themas at ) 3**   3*   3*   3*   3*   3 *   3 *   3 *   3 *   3 *   3 *   3 *   3 *   3 *   3 *   3 *   3 *   3 *   3 *   3 *   3 *   3 *   3 *   3 *   3 *   3 *   3 *   3 *   3 *   3 *   3 *   3 *   3 *   3 *   3 *   3 *   3 *   3 *   3 *   3 *   3 *   3 *   3 *   3 *   3 *   3 *   3 *   3 *   3 *   3 *   3 *   3 *   3 *   3 *   3 *   3 *   3 *   3 *   3 *   3 *   3 *   3 *   3 *   3 *   3 *   3 *   3 *   3 *   3 *   3 *   3 *   3 *   3 *   3 *   3 *   3 *   3 *   3 *   3 *   3 *   3 *   3 *   3 *   3 *   3 *   3 *   3 *   3 *   3 *   3 *   3 *   3 *   3 *   3 *   3 *   3 *   3 *   3 *   3 *   3 *   3 *   3 *   3 *   3 *   3 *   3 *   3 *   3 *   3 *   3 *   3 *   3 *   3 *   3 *   3 *   3 *   3 *   3 *   3 *   3 *   3 *   3 *   3 *   3 *   3 *   3 *   3 *   3 *   3 *   3 *   3 *   3 *   3 *   3 *   3 *   3 *   3 *   3 *   3 *   3 *   3 *   3 *   3 *   3 *   3 *   3 *   3 *   3 *   3 *   3 *   3 *   3 *   3 *   3 *   3 *   3 *   3 *   3 *   3 *   3 *   3 *   3 *   3 *   3 *   3 *   3 *   3 *   3 *   3 *   3 *   3 *   3 *   3 *   3 *   3 *   3 *   3 *   3 *   3 *   3 *   3 *   3 *   3 *   3 *   3 *   3 *   3 *   3 *   3 *   3 *   3 *   3 *   3 *   3 *   3 *   3 *   3 *   3 *   3 *   3 *   3 *   3 *   3 *   3 *   3 *   3 *   3 *   3 *   3 *   3 *   3 *   3 *   3 *   3 *   3 *   3 *   3 *   3 *   3 *   3 *   3 *   3 *   3 *   3 *   3 *   3 *   3 *   3 *   3 *   3 *   3 *   3 *   3 *   3 *   3 *   3 *   3 *   3 *   3 *   3 *   3 *   3 *   3 *   3 *   3 *   3 *   3 *   3 *   3 *   3 *   3 *   3 *   3 *   3 *   3 *   3 *   3 *   3 *   3 *   3 *   3 *   3 *   3 *   3 *   3 *   3 *   3 *   3 *   3 *   3 *   3 *   3 *   3 *   3 *   3 *   3 *   3 *   3 *   3 *   3 *   3 *   3 *   3 *   3 *   3 *   3 *   3 *   3 *   3 *   3 *   3 *   3 *   3 *   3 *   3 *   3 *   3 *   3 *   3 *   3 *   3 *   3 *   3 *   3 *   3 *   3 *   3 *   3 *   3 *   3 *   3 *   3 *   3 *   3 *   3 *   3 *   3 *   3 *   3 *   3 *   3 *   3 *   3 *    | lish)       |
| 1118-127                   |                                                                                                    |             |
| 1.4                        | सहकार, पणन आणि वस्त्राद्यांग विमाग, महाराष्ट्र                                                                                                    |             |
|                            |                                                                                                    |             |
|                            | आमञ्चाविषयी आमये विभाग मान्यवर योजना शा.नि आणि अधिसूचना संस्था दालने संपर्क साधा मेनू एल्वेल प्रोकाईल                                                                                                    |             |
|                            | Society Registration Details                                                                                                    |             |
|                            | संस्थेचा नौंदणी तपशील                                                                                                    |             |
|                            | संस्थेचा नोंदणी क.• 1234567 नोंदणी दिनांक•                                                                                                    |             |
|                            | र February, 2013 '<br>संस्थेया तपशील Su Mo Tu We Th Fr Sa                                                                                                    |             |
|                            | री स्था प्रकार• महाराष्ट्र राज्य सहजनरी बेंक 🔹 से 3 4 5 6 7 8 9                                                                                                    |             |
|                            | संस्थिते नात-<br>10 11 12 13 14 15 16<br>17 18 1<br>प्राप्टनेश-                                                                                                    |             |
| and the state              | 3 4 5 6 7 8 9                                                                                                    |             |
|                            | संस्थेचा नोंदणी संक्षेपा पत्सा                                                                                                    |             |
|                            | संस्थेया पत्ता रोड                                                                                                    |             |
|                            | নিক্রেনি বির্বা ২ বির্বা হ                                                                                                    |             |
| Tat                        | पिन कोड•                                                                                                    | a station 1 |
|                            | 🗌 संस्थेचा सध्याचा पत्ता हा नौंदणी वेळेचा पत्याचा वेगळा आहे का ?                                                                                                    |             |
|                            | संस्थेया सरेजाया पत्ता                                                                                                    |             |
|                            | संस्थेचा पत्ता                                                                                                    |             |
|                            | াবক্ত/14 কিন্তু নিজনের নিজনের নেসের নেসের নেসের নেসের নেসের নেসের নেসের নেসের নেসের নেসের নেসের নেসের নেসের নেসের নেসের নেসের নেসের নেসের নেসের নেসের নেসের নেসের নেসের নেসের নেসের নেসের নেসের নেসের নেসের নেসের নেসের নেস |             |

How to Select Date: तारीख कशी निवडावी?

- Say you want to enter 4<sup>th</sup> Jan 1980.Click on Registration Date. A calendar control would open. It would show current year and current month. समजा तुम्हाला ४ जानेवारी १९८० अशी तारीख भरायची आहे.
   नोंदणीच्या तारखेवर क्लिक केल्यानंतर चालू महिना आणि वर्ष असलेले कॅलेंडर उघडेल.
- 2) Click on 2013 to change the year चालू वर्ष्यातील महिना बदलण्यासाठी <mark>२०१३</mark> वर क्लिक करा.

|   | नादणी दिनीक• | 1     |          |            |     | 1        |
|---|--------------|-------|----------|------------|-----|----------|
|   |              | •     | 20       | 13         | •   |          |
|   |              | Jan   | Feb      | Mar        | Apr | <u> </u> |
| • | संग          | May   | Jun      | Jul        | Aug |          |
|   |              | Sep   | Oct      | Nov        | Dec |          |
|   | रोड•         | т     | oday: Ap | ril 15, 20 | 13  |          |
|   | जिल्हा•      | निवडा |          |            |     | -        |
|   | शहर•         | निवडा |          |            |     | -        |

3) If you want to change year click on year i.e.2013. It would show list of years with in decade.

जर तुम्हाला वर्ष बदल्याचे असेल तर २०१३ वर क्लिक करा. त्या दशकातील वर्ष यादी तुम्हाला दिसेल. तुम्हाला पाहिजे ते वर्ष निवडा. .

| नों | दणी दिनांक•                                     |       |           |            |      |
|-----|-------------------------------------------------|-------|-----------|------------|------|
|     |                                                 | 4     | 2010      | -2019      | ►    |
|     |                                                 | 2009  | 2010      | 2011       | 2012 |
|     | संग                                             |       |           |            |      |
|     |                                                 | 2013  | 2014      | 2015       | 2016 |
|     |                                                 | 2017  | 2018      | 2019       | 2020 |
|     |                                                 | Тс    | oday: Apr | ril 15, 20 | 13   |
|     | !S*</td <td></td> <td></td> <td></td> <td></td> |       |           |            |      |
|     | जिल्हा •                                        | निवडा |           |            |      |
|     | शहर.                                            | निवदा |           |            |      |

4) Change Decade by clicking left and right.

जर वर्ष त्या दशकातले नसेल तर <mark>उजवा</mark> किंवा <mark>डावा</mark> बाण वापर करून तुम्ही पाहिजेल ते वर्ष निवडू शकतात

|       |                       | 1980                                                           | -1989                                                           | •                                                                                      |                                                                                                    |
|-------|-----------------------|----------------------------------------------------------------|-----------------------------------------------------------------|----------------------------------------------------------------------------------------|----------------------------------------------------------------------------------------------------|
|       | 1979                  | 1980                                                           | 1981                                                            | 1982                                                                                   |                                                                                                    |
| संग   |                       |                                                                |                                                                 |                                                                                        |                                                                                                    |
|       | 1983                  | 1984                                                           | 1985                                                            | 1986                                                                                   |                                                                                                    |
|       |                       |                                                                |                                                                 |                                                                                        |                                                                                                    |
|       | 1987                  | 1988                                                           | 1989                                                            | 1990                                                                                   |                                                                                                    |
|       |                       |                                                                |                                                                 |                                                                                        |                                                                                                    |
|       | То                    | day: Apr                                                       | il 15, 20                                                       | 13                                                                                     |                                                                                                    |
| <15•  | _                     |                                                                |                                                                 |                                                                                        |                                                                                                    |
| জল্দা | ानवडा                 |                                                                |                                                                 |                                                                                        | -                                                                                                    |
|       | सं<br>रोड•<br>जेल्हा• | 1979<br>सं<br>1983<br>1987<br>रोड-<br>रोड-<br>जेल्हा-<br>निवडा | 1979 1980<br>सं<br>1983 1984<br>1987 1988<br>Today: Apr<br>रोड- | 1979 1980 1981<br>सं<br>1983 1984 1985<br>1987 1988 1989<br>Today: April 15, 20<br>रोड | 1979 1980 1981 1982<br>सं<br>1983 1984 1985 1986<br>1987 1988 1989 1990<br>Today: April 15, 2013<br>रोड- |

5) Select Month i.e. January from year 1980.

तुम्हाला हव्या असलेल्या वर्षामधून महिना निवडा. उदा. १९८० या साला मधून जानेवारी महिना.

|         | •     | 19       | 80         | •   |   |
|---------|-------|----------|------------|-----|---|
|         | Jan   | Feb      | Mar        | Apr |   |
| संग     | May   | Jun      | Jul        | Aug |   |
|         | Sep   | Oct      | Nov        | Dec |   |
| रोड•    | то    | oday: Ap | ril 15, 20 | 13  |   |
| जिल्हा• | निवडा |          |            |     | - |
| शहर•    | निवडा |          |            |     | - |

6) Select Date I...e 10<sup>th</sup> Jan 1980.

संगणकावर तारखेचा पट येईल त्या मधून तारीख निवडा.

उदा. १० जानेवारी १९८०

|         | •   | 3   | Janu | ary,  | 1980   | •   | •  | 1 | _ |
|---------|-----|-----|------|-------|--------|-----|----|---|---|
|         | Su  | Mo  | ти   | We    | Th     | Fr  | Sa |   |   |
|         | 30  | 31  | 1    | 2     | з      | 4   | 5  |   |   |
| सन्     | 6   | 7   | 8    | 9     | 10     | 11  | 12 |   |   |
|         | 13  | 14  | 15   | 16    | 17     | 18  | 19 |   |   |
|         | 20  | 21  | 22   | 23    | 24     | 25  | 26 |   |   |
|         | 27  | 28  | 29   | 30    | 31     | 1   | 2  | 1 |   |
|         | _   | Тос | lav: | April | 15. 20 | 013 | _  |   |   |
| रोड•    |     |     |      |       |        |     |    |   |   |
| जिल्हा• | निव | IST |      |       |        |     |    | - |   |
| शहर•    | ानव | IST |      |       |        |     |    | - |   |
|         |     |     |      |       |        |     |    |   |   |

b) Upload the Society Registration Certificate: सोसायटी नोंदणी प्रमाणपत्र अपलोड करणे

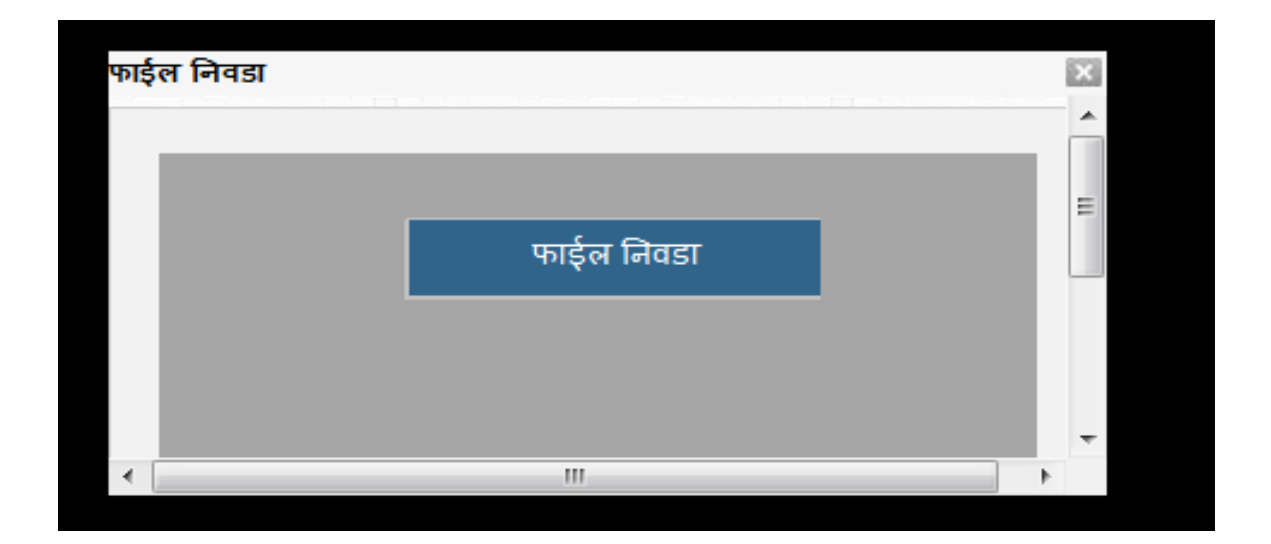

1) Click on File Upload link: अपलोड जोडणी वर क्लिक करा.

c) Click on Upload File and Browse File from the opened window:

<mark>अपलोड फाईल</mark> वर क्लिक करा आणि उघडलेल्या खिडकी मधून पाहिजेले ती फाईल निवडा.

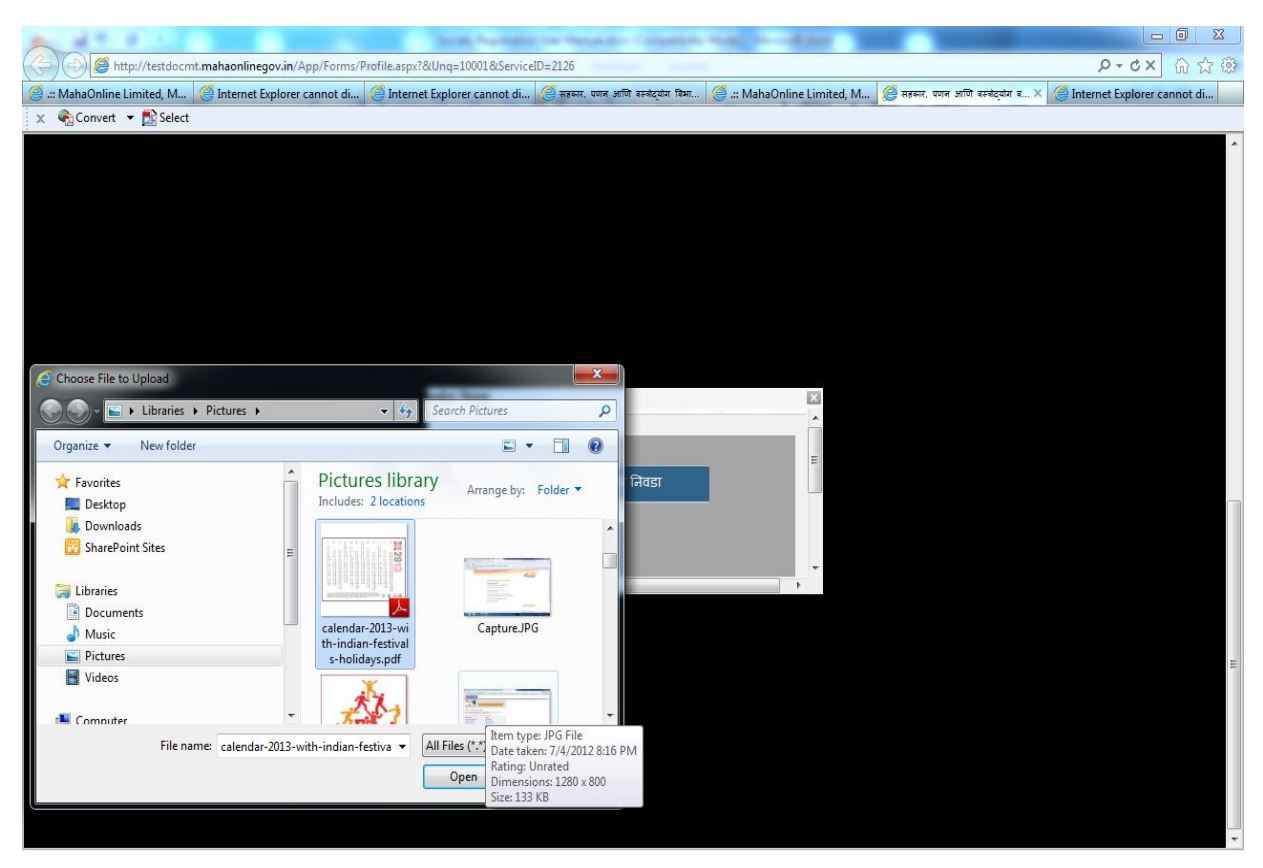

d) Once file gets successfully submitted, confirmation message would appear on the screen. फाईल यशस्वीरीत्या सादर झाल्याचा पुष्टी संदेश संगणकावर येईल.

| A T F I I I I I I I I I I I I I I I I I I                                                   | our Person door of surgesticity. Made     |                                                                                    |
|---------------------------------------------------------------------------------------------|-------------------------------------------|------------------------------------------------------------------------------------|
| < 💮 🍘 http://testdocmt.mahaonlinegov.in/App/Forms/Profile.aspx?&Unq=10001&ServiceID         | 0=2126                                    | ク-C× 合合:                                                                           |
| 🥘 .:: MahaOnline Limited, Mahar 🧔 Internet Explorer cannot displa 🥥 Internet Explorer canno | ot displa 🧭 सहकार, पणम आणि वस्त्रोद्योग ' | विभाग. पू 🥝 .:: MahaOnline Limited, Mahar 🏉 सहरूर, पणन आणि वस्त्रेद्वांग विभाग 🗙 👘 |
| 🗴 🍓 Convert 👻 🔂 Select                                                                      |                                           |                                                                                    |
|                                                                                             |                                           |                                                                                    |
|                                                                                             |                                           |                                                                                    |
|                                                                                             |                                           |                                                                                    |
|                                                                                             |                                           |                                                                                    |
|                                                                                             |                                           |                                                                                    |
|                                                                                             |                                           |                                                                                    |
|                                                                                             |                                           |                                                                                    |
|                                                                                             |                                           |                                                                                    |
|                                                                                             |                                           |                                                                                    |
|                                                                                             |                                           |                                                                                    |
| দাইল নিবয়                                                                                  | Message from webpage                      |                                                                                    |
|                                                                                             |                                           |                                                                                    |
|                                                                                             | 👔 फइंज संग्रहित झाली                      | E                                                                                  |
|                                                                                             |                                           |                                                                                    |
|                                                                                             |                                           |                                                                                    |
|                                                                                             | ОК                                        |                                                                                    |
|                                                                                             |                                           |                                                                                    |
| < [                                                                                         | m                                         | •                                                                                  |
|                                                                                             |                                           |                                                                                    |
|                                                                                             |                                           |                                                                                    |
|                                                                                             |                                           |                                                                                    |
|                                                                                             |                                           |                                                                                    |
|                                                                                             |                                           |                                                                                    |
|                                                                                             |                                           |                                                                                    |
|                                                                                             |                                           |                                                                                    |
|                                                                                             |                                           |                                                                                    |
|                                                                                             |                                           |                                                                                    |
|                                                                                             |                                           |                                                                                    |

## **Step 4: Click on Submit Details:**

a) Click on Submit button <mark>सबमिट बटनवर</mark> क्लिक करा

| पर्वाची संपर्क तपशील<br>इ-मेल<br>असणध्वनी क्रमांक |            | संस्थेचा दूरध्वनी क्रमांव<br>(असल्यास) | 7654328965   |  |
|---------------------------------------------------|------------|----------------------------------------|--------------|--|
| संस्थेचा सदस्य प्रोफाइल                           |            |                                        |              |  |
| संस्थेचे कार्यक्षेत्र                             |            | सभासद संख्या                           | 0            |  |
| सभासद कार्यक्षम संख्या 0                          |            | सभासद निष्कीय संख्या                   | 0            |  |
| गाळ संख्या 0                                      |            |                                        |              |  |
| संस्थेचा व्यवस्थापन प्रोफाइल                      |            |                                        |              |  |
| अध्यक्षाचे न                                      | वि         | अध्याक्षकाचा अमणध्वनी क्र              | रांक 0       |  |
| सचिवाचे ल                                         | ia         | सचिवाचा अमणध्वनी कर                    | नांक 0       |  |
| लिक्वीडेटर न                                      | ia         | लिक्वीडेटर अमणध्वनी क्र                | <u>0</u> को  |  |
| एकूण समिती सद                                     | न्य 0      | मागील निवडणूक दिन                      | गंक          |  |
| कायकारणा सामताचा कायव<br>(महिन्यांमध              | a) 0       | मागाल वाषिक सवसाधारण ।<br>दिन          | तम् च<br>राक |  |
| मागील लेखापरीक्षण झाल्याचे दिन                    | क          | लेखापरीक्षण                            | বর্থ• 2013   |  |
| लेखापरीक्षण व                                     | গে- বৰ্গ-স | वसूल आगआंड                             | वल- 232.00   |  |
| संरूथेची नोंदणी प्रमाणपत्र अपल                    | पाहा लियस  |                                        |              |  |
|                                                   |            |                                        |              |  |
|                                                   | समाव       | नेश मन्द्र                             |              |  |

b) Confirmation Message would appear as shown below:

| and the second second     | through has been to be a second to be a second to b |                                                                                                    |
|---------------------------|----------------------------------------------------------------------------------------------------|----------------------------------------------------------------------------------------------------|
| 🔶 🕘 🙋 http://test         | tdocmt.mahaonlinegov.in/App/Forms/Profile.aspx?&Unq=10001&ServiceID=2126                                                                                                    | (1) A C - C (1) C - C (1) C (2) C (2) C |
| 🥔 .:: MahaOnline Limited, | . Mahar 🧭 सहसर, च्यान आणि सरमंद्रवेस विभाग, दु 🧭 .:: MahaOnline Limited, Mahar 🧭 सहसर, च्यान आणि सरमंद्रवेन विभाग, दु 🎓 सहस्रर, च्यान आणि सरमंद्रवेन विभाग, दु                                                                                                    | न आणि वस्त्रोद्योग विभाग, 🗙                                                                                                    |
| 🗙 🍕 Convert 👻 🛃 S         | Select                                                                                                    |                                                                                                    |
|                           | पर्वनी संपर्क तपश्चील<br>इ-मेल<br>अमण्ण्यवनी क्रमांक<br>(असल्यास)•                                                                                                    |                                                                                                    |
|                           | <ul> <li>संस्थेचा सदस्य प्रोणप्रस<br/>संस्थेचे कार्यक्षेत्र</li> <li>संस्थेचे कार्यक्षेत्र</li> <li>सभासद कार्यक्षम संख्या</li> <li>0</li> <li>सभासद निष्क्रीय संख्या</li> <li>0</li> </ul>                                                                                                    |                                                                                                    |
|                           | संस्थेया व्यवस्थापन प्रोणहल<br>अध्यक्षांचे नांव<br>सत्यिवाचे नांव<br>विवेचीडेटर नांव<br>एकुण समिती सदस्य 0                                                                                                    |                                                                                                    |
|                           | कार्यकारणा सामताचा कायकाळ 0<br>(महिन्यांगः 20)<br>मानील लेखापरीक्षण इग्रन्थाचे दिनांक<br>लेखापरीक्षण वर्ग• वर्ग-अ र वसूल भागभांडवल• 232.00<br>संस्थेची नोंदणी प्रमाणपत्र अपलोड• पाहा निम्बड                                                                                                    |                                                                                                    |
|                           | समावेज्ञ करा<br>धोरणे आणि अस्वीकार   इष्टिक्षेप   वापरसुलभता   मदत  <br>हथा संवेतत्वधळाथे स्वामित्व इक्क सहकार, पणन आणि वस्त्रेद्वीग विभाग, महाराष्ट्र राज्य, पुणे विभागकवे<br>बुरावित आहेत                                                                                                    | 4-2+12<br>MCC                                                                                                    |

खालील प्रमाणे पुष्टी संदेश संगणक पटावर येईल

Step 4: Updating Society Registration Details:

# सोसायटी नोंदणी माहिती अद्ययावत करणे

a) Go to Profile link- <mark>प्रोफाईल लिंकवर</mark> जा.

|                            | dezent makapalinazen in/Uka/Perfila/Den//mUka/Perfila zenz                                                                                                    |  |
|----------------------------|----------------------------------------------------------------------------------------------------|--|
| 🧭 .:: MahaOnline Limited,  | Ma 🗴 🖉 Internet Explorer cannot displa 🕜 Internet Explorer cannot displa 🦉 meen, uner anti erection frame, g. 🔣 Google unit                                                           |  |
| 🗙 🍕 Convert 👻 🔂 S          |                                                                                                    |  |
|                            | 😥 Welcome Abhi0871 Log Out Change Password Profal  Home   Context Us   Skip to Narvigation Skip to Main Context  A++   A+   A   A   A   A   A   A   A                                 |  |
|                            | Department of Co-Operation,<br>Marketing and Textiles, Maharashtra                                                                                                    |  |
|                            | General Options                                                                                                    |  |
|                            | Audior List                                                                                                    |  |
|                            |                                                                                                    |  |
|                            |                                                                                                    |  |
|                            |                                                                                                    |  |
|                            |                                                                                                    |  |
|                            | Home   Privacy Policy   RTI   FAQ's   Citizen Charter   Archives   Site Map   Contact Us<br>Copyright © 2012 Water Supply and Sanitation Department, Maharashira. All Right Reserved. |  |
| Liavascrint: doPostBack//c | 1005EcomMeaderSHeadLooinViewSHeadLooinStatusScr00 <sup>(11)</sup>                                                                                                    |  |

b) Click on Update Profile Link: <mark>अपडेट प्रोफाईल लिंक</mark> वर क्लिक करा. योग्य ती माहिती भरा व प्रोफाईल अद्ययावत करा आणि सादर करा

| Heet                                                                                                    |  |
|----------------------------------------------------------------------------------------------------|--|
| Welcome Abhi907   Lag Out   Change Passweel   Profile   Home   Context Us   Skip to Navigation   Skip to Maxim Context   A++   A   A   A   A   A   A   A   A |  |
| Department of Co-Operation,<br>Marketing and Textiles, Maharashtra                                                                                           |  |
| General Options                                                                                                    |  |
|                                                                                                    |  |
|                                                                                                    |  |
|                                                                                                    |  |
| Home   Privacy Policy   RTI   FAO's   Citizen Charter   Archives   Site Map   Contact Us                                                                     |  |
|                                                                                                    |  |

## **Step 5: Log Out from Website**

a) Click on Logout button: User would be redirected to Home Page if gets successfully logged out.

लॉगआउट बटनवर क्लिक करा : यशस्वीरीत्या लॉगआउट झाल्यावर वापरकर्ता पुन्हा मुख्य पृष्ठावर येईल.

| Convert 👻 🗖 | Select                                                                                                    |  |
|-------------|----------------------------------------------------------------------------------------------------|--|
|             | Welcome Abhi987   Log Oir  Change Password Piorte   Some Context Us   Sign to Navigation   Sing to Mass Context   A++   A+   A   A+   A   A   A   A |  |
|             | Department of Co-Operation,<br>Marketing and Textiles, Maharashtra                                                                                  |  |
|             | General Options                                                                                                    |  |
|             |                                                                                                    |  |
|             |                                                                                                    |  |
|             |                                                                                                    |  |
|             | Home LPrivacy Policy LPTT FAO's Critere Charter LArchives Site Man Control To Powered by                                                            |  |
|             | Copyright © 2012 Water Supply and Sanitation Department, Maharashtra. All Right Reserved. Maha Online                                               |  |

#### Miscellaneous:

a) Create Email Address: ई-मेल आयडी निर्माण करणे

Note: In case if you do not have email account please create at following sites for future Communication.

जर आपल्याकडे ई-मेल आयडी नसेल तर कृपया खालील संकेत स्थळावर निर्माण करणे

- Gmail जी मेल
- Yahoo- याहू
- Hotmail- हॉटमेल
- Rediff- रेडीफ